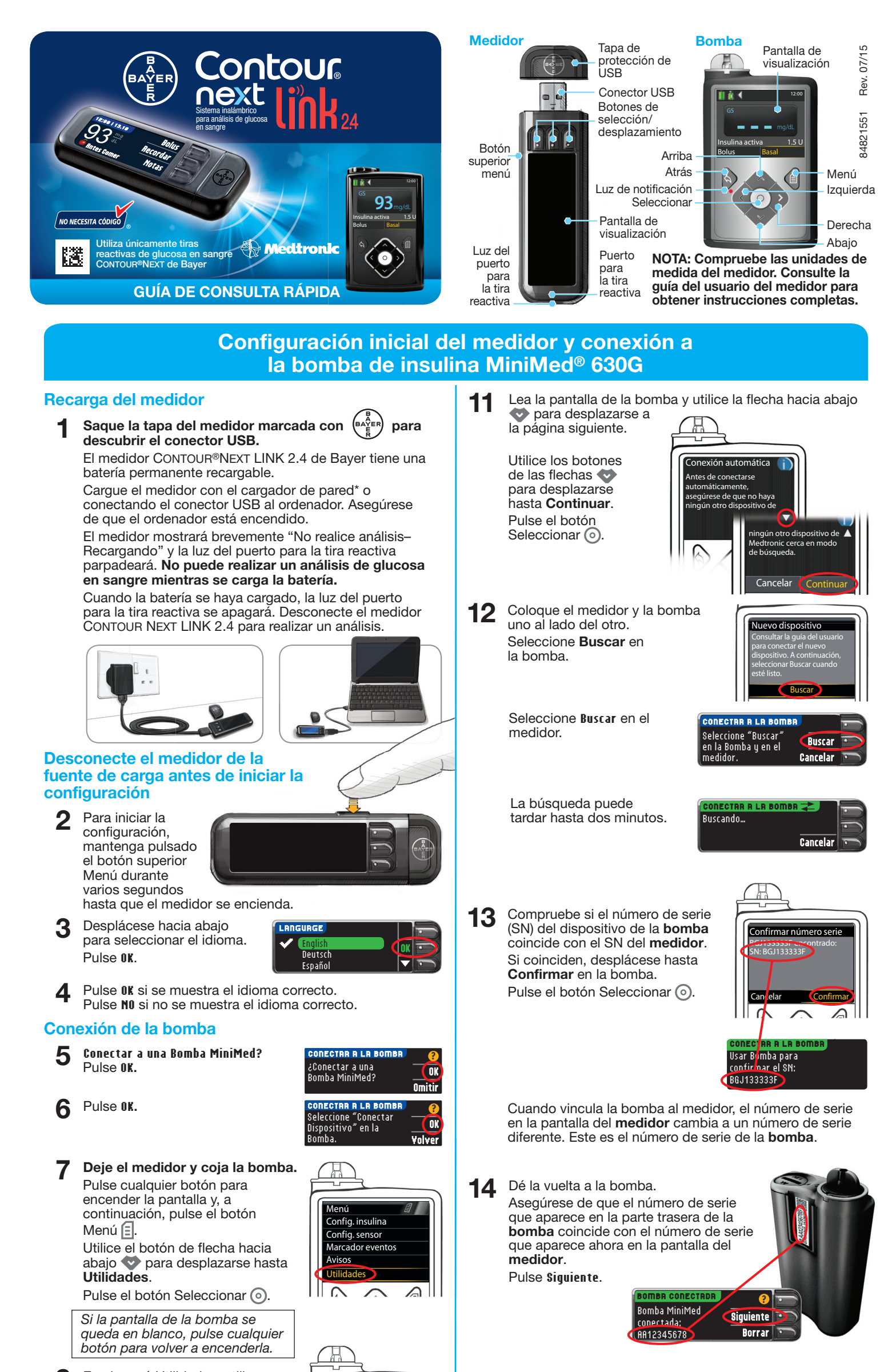

8

En el menú Utilidades, utilice la flecha hacia abajo 💎 para desplazarse hasta **Opciones dispositivo**.

Pulse el botón Seleccionar ().

En el menú Opciones dispositivo, desplácese hasta **Conectar dispositivo**.

Pulse el botón Seleccionar 💿.

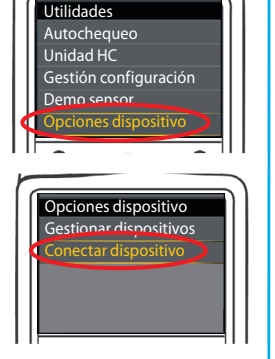

**10** Coloque el medidor y la bomba uno al lado del otro.

Seleccione **Conexión automática** en la bomba.

Seleccione **Conexión auto**. en el medidor.

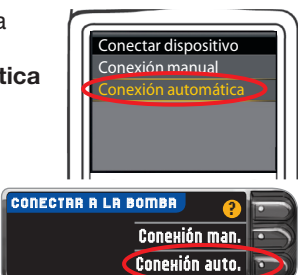

\* Puede que el cargador de pared no esté incluido en todos los kits del medidor. Contacte con el Servicio de atención al cliente para obtener información sobre cómo obtener un cargador de pared.

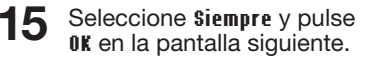

Seleccione el Formato fecha.

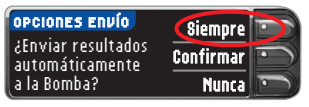

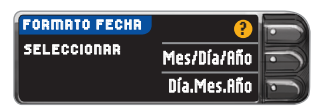

17 Pulse OK.

16

18

Nota: Si la fecha y la hora no son correctas, debe cambiarlas en la bomba.

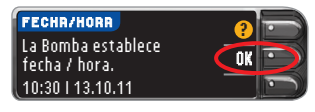

Aceptar

Encender

Pulse Aceptar para seleccionar AutoLog Desactivado.

La función AutoLog permite

marcar un resultado de análisis como En ayunas, Antes Comer o Después Comer. Consulte la guía del usuario para más información.

AUTOLOG

AutoLog Desactivado.

Dé la vuelta a la página para completar la configuración.

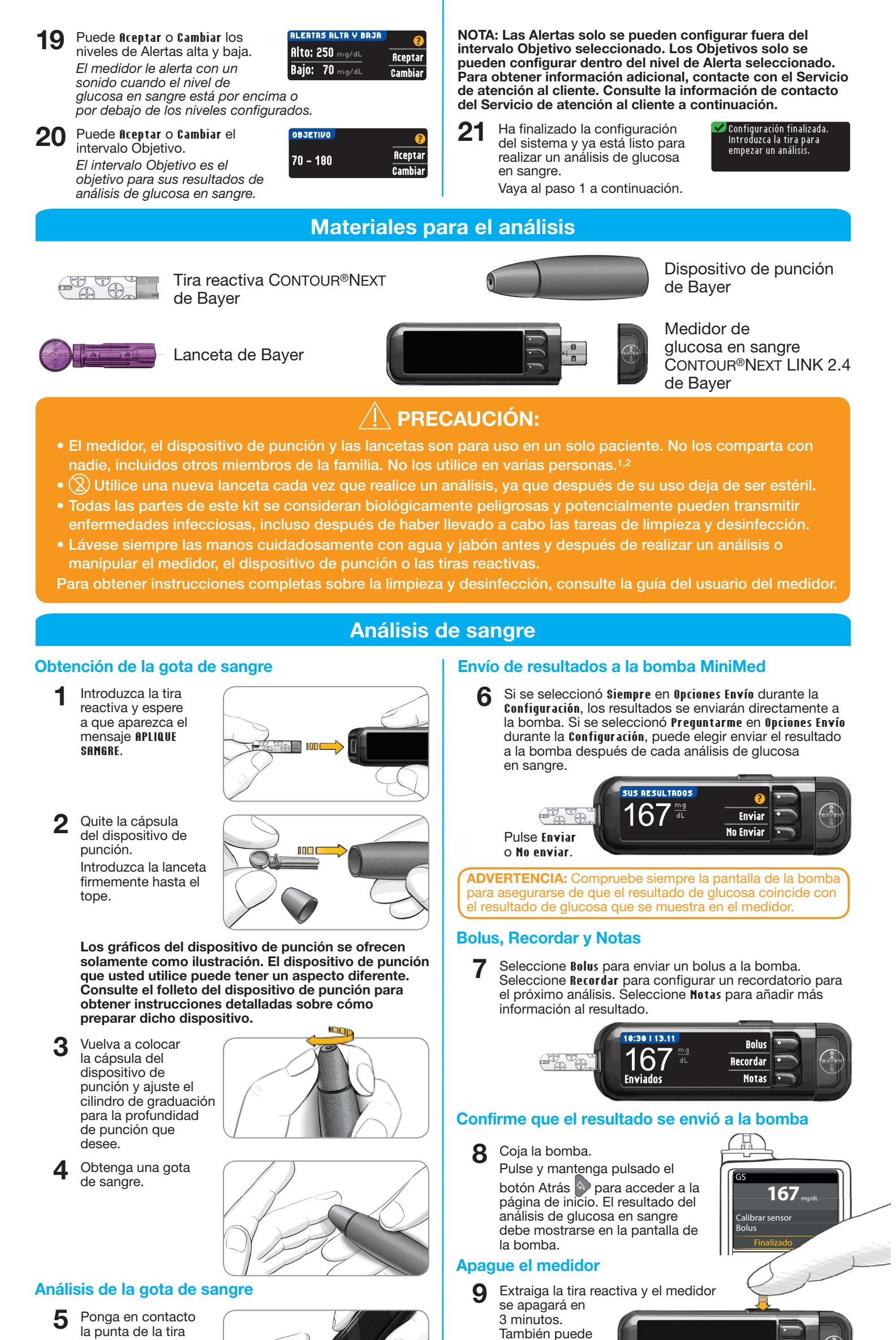

reactiva con la gota de sangre. Si la primera gota de sangre no es suficiente, el medidor pitará dos veces y aparecerá el mensaje **MUESTRA INSUFICIENTE**. Tiene unos 30 segundos

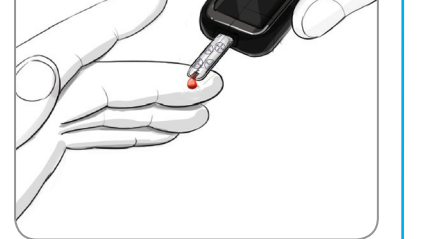

para aplicar más sangre en la misma tira.

NOTA: Si la función AutoLog está activada, se le pedirá que marque su resultado como En ayunas, Antes Comer o Después Comer antes de que se muestre el resultado del análisis. Si el resultado está por encima de la configuración de Alerta alta o por debajo de la configuración de Alerta baja, verá el resultado sin tener que hacer una selección de la función AutoLog.

## Referencias

- <sup>1</sup> FDA Public Health Notification: Use of Fingerstick Devices on More than One Person Poses Risk for Transmitting Bloodborne Pathogens: Initial Communication (2010). http://www.fda.gov/MedicalDevices/Safety/ AlertsandNotices/ucm224025.htm
- <sup>2</sup> CDC Clinical Reminder: Use of Fingerstick Devices on More than One Person Poses Risk for Transmitting Bloodborne Pathogens (2010). http://www.cdc.gov/injectionsafety/ Fingerstick-DevicesBGM.html

mantener pulsado el botón Menú para apagar el medidor.

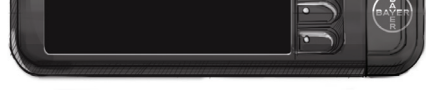

Consulte la guía del usuario de CONTOUR®NEXT LINK 2.4, el folleto del dispositivo de punción y la guía del usuario de la bomba de insulina MiniMed para ver las instrucciones completas.

El Servicio de atención al cliente de Bayer está disponible 24 horas al día, 7 días a la semana en el: 1-800-348-8100 www.diabetes.bayer.com

IVD Producto para diagnóstico in vitro.

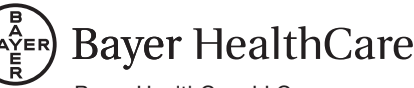

Bayer HealthCare LLC Mishawaka, IN 46544 USA

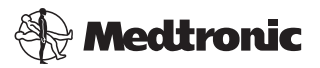

Bayer, la Cruz de Bayer, CONTOUR y No Necesita Código son marcas comerciales registradas de Bayer.

© 2015 Bayer. Todos los derechos reservados.

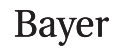